# Identifying titles for potential purchase using the Copac Collection Management tool

### Context

This is a pilot exercise to identify stock for potential purchase in new subject areas to York.

### **Skills level**

Interaction with the Copac Collection Management tool (CCM tool) is straightforward. A moderate familiarity with Excel for the filtering of data and production of graphs is useful, but no advanced skills are required for this work.

### **Outline of Method**

### Exercise (i)

Following discussion with the Liaison Librarian and department to assess the areas of particular interest, specific Library of Congress subject headings are identified as the most relevant search terms. (for example "Spain" and "Economic conditions.") These terms are then searched across all Copac libraries using the CCM tool. Information is returned on locations where library records contain the specific search term. Details of the specific holding libraries are given, plus full bibliographic details of the title.

The Copac libraries which have the greatest number of library records relating to the subject headings (i.e. which have a relative strength in that area), can be identified and noted. The relative strength of the holdings of recognised competitors can be highlighted. This information can be presented graphically in a bar graph for each subject heading.

For ease of visual identification the home library (in this case York) can be highlighted, as can the Copyright libraries. (The holdings of Copyright libraries are discounted in this project as not being comparable to standard academic libraries.) See graph (i)

### Exercise (ii)

A second search can be run through the CCM tool using the same subject headings as in Exercise (i) to identify stock which is held in common by the top ranking libraries (non - copyright). Search criteria can be altered as required – e.g. stock held by 3 or more of the top ranked libraries as identified in exercise (i).

Any stock already held by York is edited out. The result is a report of stock held in common by the libraries with the strongest collections in a specific subject area. Titles are then sorted by publication date (this is a manual process.) This produces a list of stock to consider for potential purchase by York, which can be limited by publication date. This list can then be submitted for consideration for purchase. See table (i) and (ii)

### Notes

Searching via the CCM tool matches items by ISBN. This means that on occasions York may hold a different edition of an item listed in the report, (with a different ISBN.) Checking of the results suggests that there is between a 2 - 5% level of error (e.g. on occasion it may be that York does hold one of the items listed on the report.) This was considered an acceptable level of error.

The average time taken to produce the graph and tables is approximately 30 minutes. This does not include the time taken to add the publication date manually to a separate column in order to sort by date order, if required. The time taken for this will obviously depend on the number of items in the final report.

The method described below is just one way of completing the work – there may be other ways and additional short cuts which can be taken.

## Graph (i)

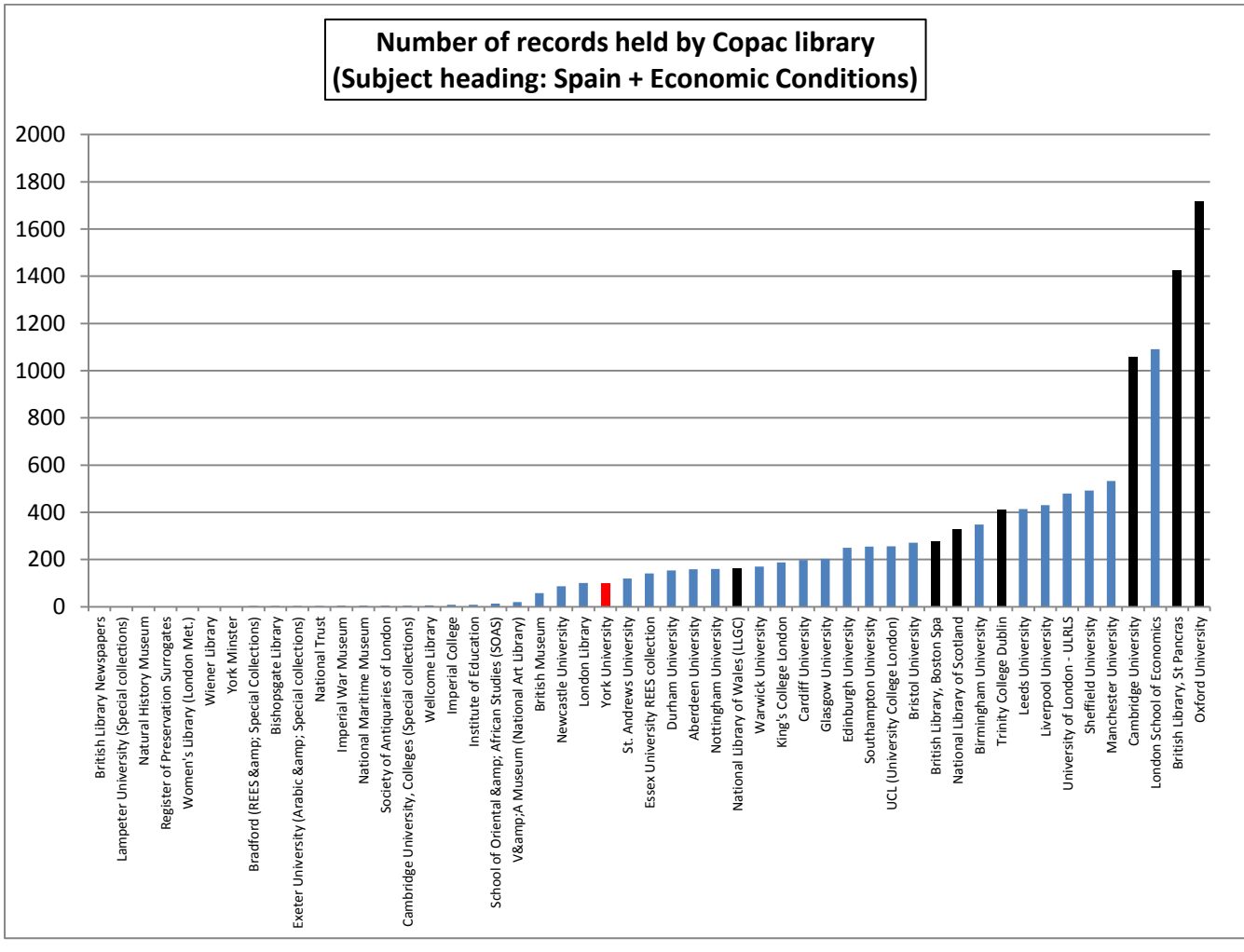

### Table (i)

|   | Copyright library     |
|---|-----------------------|
|   | Non Copyright Library |
|   | University of York    |
|   | Top 4 Libraries       |
| 1 | LSE                   |
| 2 | Manchester            |
| 3 | Sheffield             |
| 4 | University of London  |

### Table (ii)

Titles held in common by 3 or more of the top 4 ranked library holdings for Library of Congress subject heading "Spain" and "Economic conditions" (excluding copyright libraries) and not held by York (publication date of 2000 onwards in date order.)

## Completed list ready to forward to department

| ISBN          | Bibliographic Details                                                                                                    | Date of<br>Publication |  |
|---------------|----------------------------------------------------------------------------------------------------|------------------------|--|
| '015311681'   | Distant tyranny : markets, power, and backwardness in Spain,11681'1650-1800 / Regina Grafe. Princeton University Press, c2012.                                                       |                        |  |
| '014966048'   | New World gold [electronic resource] : cultural anxiety and<br>monetary disorder in early modern Spain / Elvira Vilches.<br>University of Chicago Press, 2010.                       | 2010                   |  |
| '021315711'   | Sovereignty and revolution in the Iberian Atlantic / Jeremy<br>Adelman. Princeton University Press, c2006.                                                                           |                        |  |
| '021223793'   | Spain : a modern European economy / Joseph Harrison and David<br>Corkill. Ashgate, [2004]                                                                                            | 2004                   |  |
| '26001077400' | Historia econoì mica de la Espanìfa contemporaì nea / Albert<br>Carreras, Xavier Tafunell. Criì tica, c2004.                                                                         | 2004                   |  |
| '013767142'   | Spain and Portugal in the European Union : the first fifteen years<br>/ editors Sebastiaì n Royo, Paul Christopher Manuel. Frank Cass,<br>2003.                                      | 2003                   |  |
| '0715633229'  | AutarquÃa y mercado negro : el fracaso económico del primer<br>franquismo, 1939-1959 / Carlos Barciela, ed ; prólogo de Luis<br>Angel Rojo. CrÃtica, c2003.                          | 2003                   |  |
| '013937385'   | En las garras del Ãiguila : los pactos con Estados Unidos, de<br>Francisco Franco a Felipe GonzÃilez (1945-1995) / Ãngel Viñas.<br>CrÃtica, c2003.                                   | 2003                   |  |
| '014283038'   | War and the state in early modern Europe : Spain, the Dutch<br>Republic, and Sweden as fiscal-military states, 1500-1660 / Jan<br>Glete. Routledge, 2002.                            | 2002                   |  |
| '012004278'   | The development of modern Spain : an economic history of the nineteenth and twentieth centuries / Gabriel Tortella ; translated by Valerie J. Herr. Harvard University Press, c2000. | 2000                   |  |
| '04B20137229' | The Spanish economy in the new Europe / Carmela Martil n;<br>translated from the Spanish by Philip Hill and Sarah Nicholson.<br>37229' Macmillan Press, 2000.                        |                        |  |
| '012135119'   | Silver, trade, and war : Spain and America in the making of early<br>modern Europe / Stanley J. Stein & amp; Barbara H. Stein. Johns<br>Hopkins University Press, 2000.              | 2000                   |  |

## **Instructions** Graph (i) and Table (i)

| pac collection manage                       | ment (CCM) tools                          | provides a range of                       | facilities to support collec           | ion analysis and collection manag | ement activities: |
|---------------------------------------------|-------------------------------------------|-------------------------------------------|----------------------------------------|-----------------------------------|-------------------|
| Quick Number Search<br>Batch Search: upload | n: do a live search<br>La file of comma d | by entering a comm<br>elimited standard n | na delimited set of up to 5<br>umbers. | 0 standard numbers.               |                   |
| Keyword Search: can                         | ry out a search for                       | author names, title                       | or subject terms.                      |                                   |                   |
| lelp Batch Search                           | History                                   |                                           |                                        |                                   |                   |
|                                             |                                           |                                           |                                        |                                   |                   |
| Quick Number Search                         | Batch Search                              | Keyword Search                            |                                        |                                   |                   |
| Author                                      |                                           |                                           |                                        |                                   |                   |
| Title                                       |                                           |                                           |                                        |                                   |                   |
| Subject                                     | Coolo "Economic                           | anditions"                                |                                        |                                   |                   |
| Subject                                     | Spain Economic                            |                                           |                                        |                                   |                   |
|                                             | Treat as a batch s                        | earch                                     |                                        |                                   |                   |
| Limit search result                         | 3                                         |                                           |                                        |                                   |                   |
| Library                                     | All libraries                             |                                           |                                        |                                   |                   |
|                                             | Aberdeen Univers                          | ity                                       |                                        | (81)                              |                   |
|                                             | Birmingham Univ<br>Bishopsgate Libra      | ersity<br>ry                              |                                        | *                                 |                   |
| Region                                      | All regions                               |                                           |                                        |                                   |                   |
|                                             |                                           |                                           |                                        |                                   |                   |
| Personalise result disp                     | iay 🕑                                     |                                           |                                        |                                   |                   |
| Display records with                        | all holding librarie                      | IS                                        |                                        | •                                 |                   |
| Deduplicate                                 | records with a sh                         | ared ISBN                                 |                                        |                                   |                   |
|                                             | Conroh                                    |                                           |                                        |                                   |                   |

#### To produce list:

- Select appropriate Library of Congress subject headings for search. (In this example "Spain" and "Economic conditions.")
- 2. Log into CCM user interface
- 3. Under Keyword search enter subject headings
- 4. Mark as Batch search.
- 5. Leave Limit search results as shown.
- 6. In Personalise result display, select records with shared ISBN.
- 7. Press Search
- 8. From search screen press **Copac Collection Management** heading to return back to main page.
- 9. Select Batch Search History.

On results page, query will show as red when running, and purple when completed. (This particular search will take about 3 minutes.)

- 10. Refresh every few minutes to see if the report has completed running by clicking on **Copac Collection Management** heading, then **Batch Search History.**
- 11. When the report has finished running, click on the result set at the top of the results page.

This will give a list of the titles with the chosen search terms held in COPAC libraries.

#### 12. Click on Visualisations of search results.

This will take you to a screen showing graphic visualisations of the data (as below.)

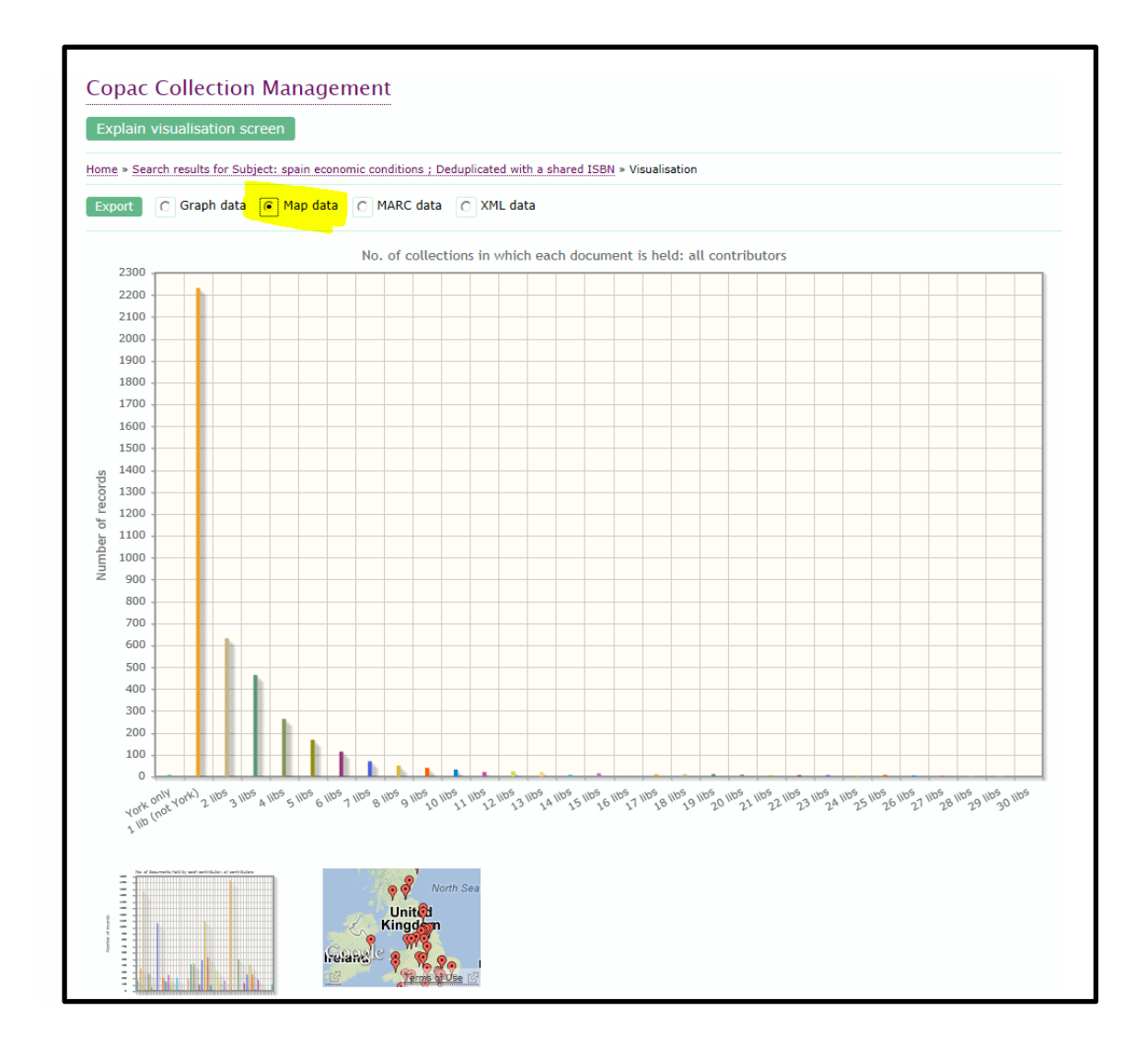

- 13. Select Map data and click on Export.
- 14. Query box will open at the bottom of the page.
- 15. Click **Open**, and save data as an Excel spread sheet.
- 16. In Excel document, edit out all columns of data <u>except</u> for **Name of library** and **number of records.**

- 17. Highlight **Number of records** column and order smallest to largest (Home/Editing/Sort and Filter/Sort smallest to largest.)
- 18. Highlight the columns containing the date and create column graph. (Insert/Charts/Column)
- 19. Edit title and axis as appropriate.
- 20. Highlight and note specific libraries as required. (In this library highlight "home" library and Copyright libraries have been highlighted.)
- 21. Identify top 4 ranked Copac libraries with the greatest number of library records relating to the subject headings (i.e. which have a relative strength in that area.) (See table 1)

#### Table (ii)

### **To produce list of title for potential purchase** *Input data into Excel spread sheet*

| ment (CCM) tools provides a range of facilities to support collection analysis and collection management activities:                                                                           |  |  |  |
|----------------------------------------------------------------------------------------------------|--|--|--|
| e: do a live search by entering a comma delimited set of up to 50 standard numbers.<br>a file of comma delimited standard numbers.<br>y out a search for author names, title or subject terms. |  |  |  |
| History                                                                                                    |  |  |  |
| Batch Search Keyword Search                                                                                                    |  |  |  |
|                                                                                                    |  |  |  |
|                                                                                                    |  |  |  |
| Spain "Economic conditions"                                                                                                    |  |  |  |
| Treat as a batch search                                                                                                    |  |  |  |
|                                                                                                    |  |  |  |
| Library Llyfrgell Genedlaethol Cymru (NLW)<br>London Library<br>London School of Economics<br>Manchester University<br>Middle Temple Library                                                   |  |  |  |
| All regions                                                                                                    |  |  |  |
| lay 🕜                                                                                                    |  |  |  |
| all holding libraries                                                                                                    |  |  |  |
| records with a shared ISBN                                                                                                    |  |  |  |
|                                                                                                    |  |  |  |

- 1. Return to the Home screen and enter the same search details into CCM tool as before.
- 2. In Limit search results select your home library plus the top 4 listed libraries from graph 1.
  a. (In this example, LSE, Manchester, Sheffield, ULRLS.)
  - (To select multiple entries, press **Ctrl** and select required libraries.)
- Press Search. Check for results as previously. (Turn to next page)
- 4. On results page, select Visualisation of search results.

- 5. On the screen showing the graphs, select Export as graph data.
- 6. Open and save data to a new page of the same Excel work book as before.

#### Sort and filter data into list for potential purchase

| 1 | Α        | В                              | С         | D                                                                            | E   | F   | G         | Н       | 1     |
|---|----------|--------------------------------|-----------|------------------------------------------------------------------------------|-----|-----|-----------|---------|-------|
|   |          |                                | No.       |                                                                              |     |     |           |         |       |
|   |          |                                | Holding   |                                                                              |     |     |           |         |       |
| 1 | ISBN     | Bibliographic Information      | Libraries | Holding Libraries                                                            | LSE | Man | Sheffield | ULRLS   | Count |
|   |          | Spain and Portugal in the      |           |                                                                              |     |     |           |         |       |
|   |          | European Union : the first     |           | Birmingham; British Library; Cambridge; Cardiff; King's College London;      |     |     |           |         |       |
|   |          | fifteen years / editors        |           | Leeds; Liverpool; London School of Economics; Manchester; National Library   |     |     |           |         |       |
|   |          | Sebastialn Royo, Paul          |           | of Scotland; National Library of Wales / Llyfrgell Genedlaethol Cymru;       |     |     |           |         |       |
|   |          | Christopher Manuel. Frank      |           | Newcastle; Oxford; Sheffield; Trinity College Dublin; University of London - |     |     |           |         |       |
| 2 | '0137671 | Cass, 2003.                    | 17        | ULRLS; Warwick                                                               | LSE | MAN | S         | ULRLS   | 4     |
|   |          | Barcelona a mediados del siglo |           |                                                                              | ĺ   |     |           |         |       |
|   |          | XV : historia de una crisis    |           | Birmingham; British Library; Cambridge; Glasgow; Leeds; London School of     |     |     |           |         |       |
|   |          | urbana / Carmen Batlle.        |           | Economics; Manchester; Nottingham; Oxford; Sheffield; University of London   |     |     |           |         |       |
| 3 | '0114517 | Ediciones El Albir, 1976.      | 11        | - ULRLS                                                                      | LSE | MAN | S         | ULRLS   | 4     |
|   |          |                                |           | Bristol; British Library; Cambridge; Edinburgh; Essex (REES & Latin          |     |     |           |         |       |
|   |          |                                |           | American Collections); Glasgow; King's College London; Leeds; Liverpool;     |     |     |           |         |       |
|   |          |                                |           | London School of Economics; Manchester; National Library of Scotland;        |     |     |           |         |       |
|   |          | Colonial Spanish America /     |           | National Library of Wales / Llyfrgell Genedlaethol Cymru; Newcastle;         |     |     |           |         |       |
|   |          | edited by Leslie Bethell.      |           | Nottingham; Oxford; School of Oriental & amp; African Studies (SOAS);        |     |     |           |         |       |
|   |          | Cambridge University Press,    |           | Sheffield; St. Andrews; Trinity College Dublin; UCL (University College      |     |     |           |         |       |
| 4 | '0197504 | 1987.                          | 24        | London); University of London - ULRLS; Warwick; Wellcome Library             | LSE | MAN | S         | ULRLS   | 4     |
|   |          |                                |           | Aberdeen; Birmingham; British Library; Cambridge; Durham; Edinburgh;         |     |     |           |         |       |
|   |          |                                |           | Essex (REES & amp; Latin American Collections); Exeter (Arabic & amp;        |     |     |           |         |       |
|   |          |                                |           | Special Collections); Glasgow; King's College London; Leeds; Liverpool;      |     |     |           |         |       |
|   |          | Medieval colonialism :         |           | London Library; London School of Economics; Manchester; National Library of  |     |     |           |         |       |
|   |          | postcrusade exploitation of    |           | Scotland; National Library of Wales / Llyfrgell Genedlaethol Cymru;          |     |     |           |         |       |
|   |          | Islamic Valencia / [by] Robert |           | Newcastle; Nottingham; Oxford; School of Oriental & amp; African Studies     |     |     |           |         |       |
|   |          | Ignatius Burns. Princeton      |           | (SOAS); Sheffield; St. Andrews; Trinity College Dublin; UCL (University      |     |     |           |         |       |
| 5 | '0122383 | University Press, 1975.        | 27        | College London); University of London - ULRLS; Warwick                       | LSE | MAN | S         | ULRLS   | 4     |
|   | 0122000  | 0                              |           | Concerc condony, oniversity of condon - Oches, Warwick                       | 202 |     | ~         | o Entes | -     |

- 7. Highlight Holdings Library column (column D in the example above.)
- 8. Select Home/Editing/Sort & filter/Filter.
- 9. Click on arrow showing at the top of the selected column. In **search box** enter home library. Press **OK (see below.)**

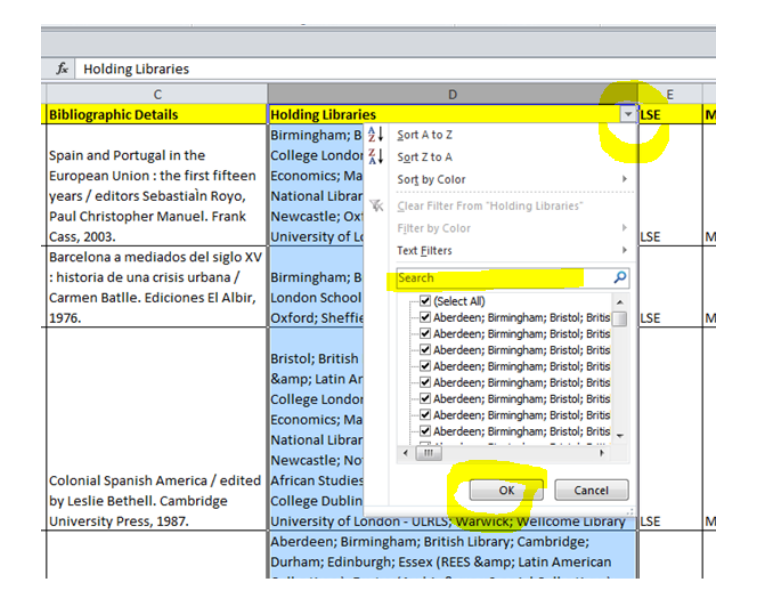

A list of all titles with the specific subject heading held by home library will show.

- 10. Highlight all information on screen and **delete.**
- 11. Return to arrow at top of column.
- 12. Select Clear filter from list.
- 13. Filter the list (as for home library), for each of the named 4 top ranked libraries:
  - i. When filtered list is produced for each library, note in column that item is held by specific library (as in columns E, F, G and H in screenshot above.)
  - ii. Clear filter and the note will show on the full report.
  - iii. Repeat process for each of the top four ranked libraries.
  - iv. Note each specific library in a different column.

When all 4 libraries have been filtered, the report will now show which of the titles are held by 1 or more of the top 4 ranked libraries.

- 14. In the column adjacent to the last of the filtered information enter **Count** as heading(Column I in the example above.)
- 15. In the next cell down enter:

#### =CountA(E2, F2, G2, H2) and fill down.

- 16. Select column headed **Count** and filter from largest to smallest (Home/Editing/Sort & Filter/Largest to smallest.)
- 17. The titles held by 3 or 4 of the top ranked four libraries can then be copied and edited into a separate spread sheet.
- 18. If it is desirable to order the list in order of publication date, this information can be edited into a separate column and then filtered. Currently this requires manual input

Ruth Elder updated 06.06.13. University of York Library and Archives